## How to use SMS to register with mobile OTP App

Please login binding platform to confirm phone Num when register Lenovo OTP with phone. Specific

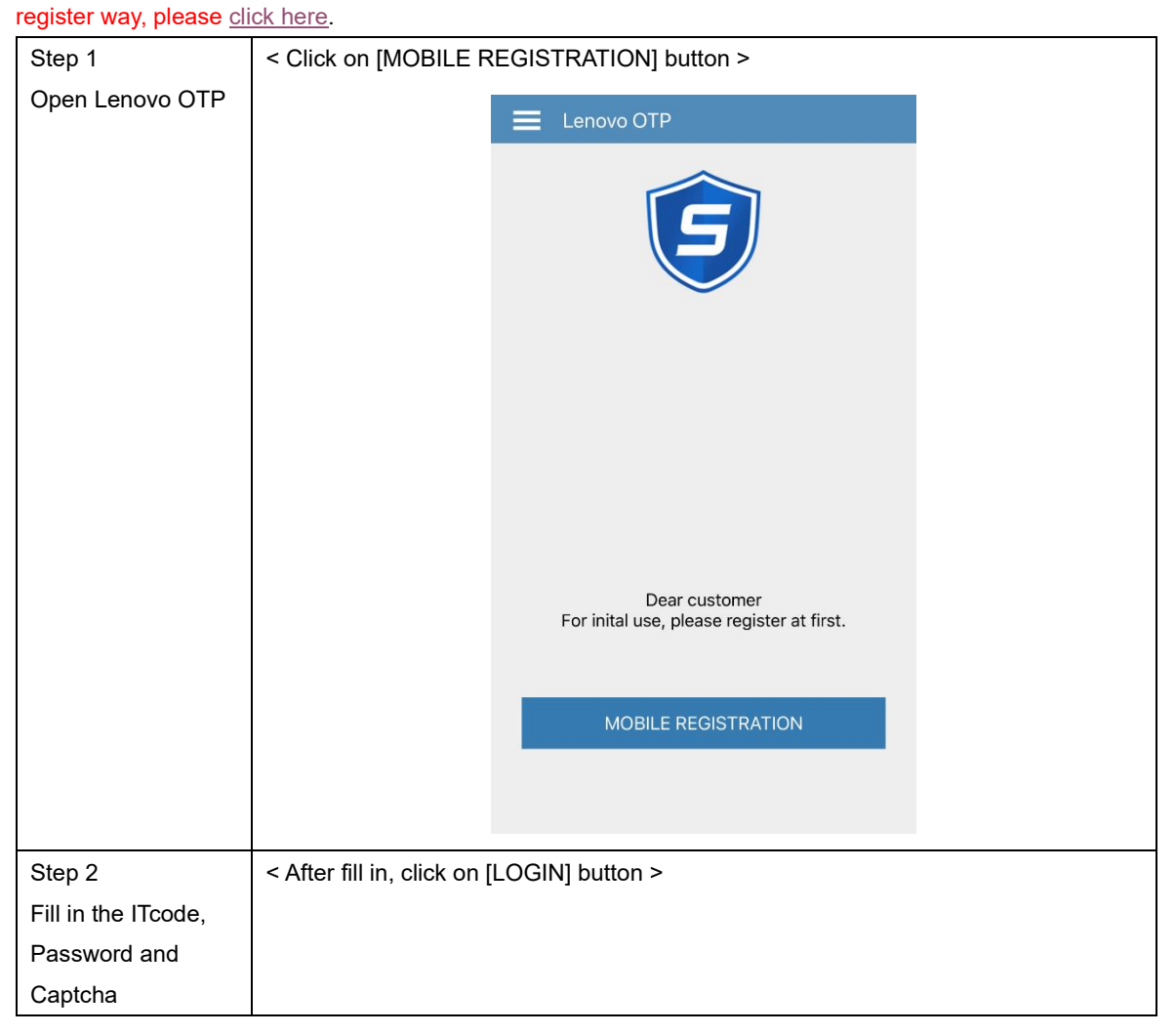

|                                                                                                    | ITCode<br>Password<br>Captcha<br>8126<br>BIL 26                                                                                                    |
|----------------------------------------------------------------------------------------------------|----------------------------------------------------------------------------------------------------|
|                                                                                                    |                                                                                                    |
| Step 3<br>System will send a<br>message to user<br>after confirming the<br>phone Num. please<br><u>click here</u> to bind<br>with ITcode if you<br>unbound phone<br>Num. | Check the phone number and click [OK] button>          Image: Control of the phone number and click [OK] button>         Image: Control of the phone number and click [OK] button>         Image: Control of the phone number and click [OK] button>         Image: Control of the phone number and click [OK] button>         Image: Control of the phone number and click [OK] button>         Image: Control of the phone number and click [OK] button>         Image: Control of the phone number and click [OK] button         Image: Control of the phone number and click [OK] button         Image: Control of the phone number and click |
| Step 4<br>Fill in SMS code                                                                                                    | < System will send text to mobile phones SMS code, fill in the SMS code >                                                                                                    |

|                                   | Verification Code           Vour SMS verification code has been sent to your phone:           ****           Code         Enter Code           Vour SMS should arrive in 40 second.                                                                                                    |
|-----------------------------------|----------------------------------------------------------------------------------------------------|
| Step 5<br>Set<br>gesture password | < Set gesture password >  Lenovo OTP  Draw gesture password  Input again  Draw gesture password  Draw gesture password  Draw gesture pass |

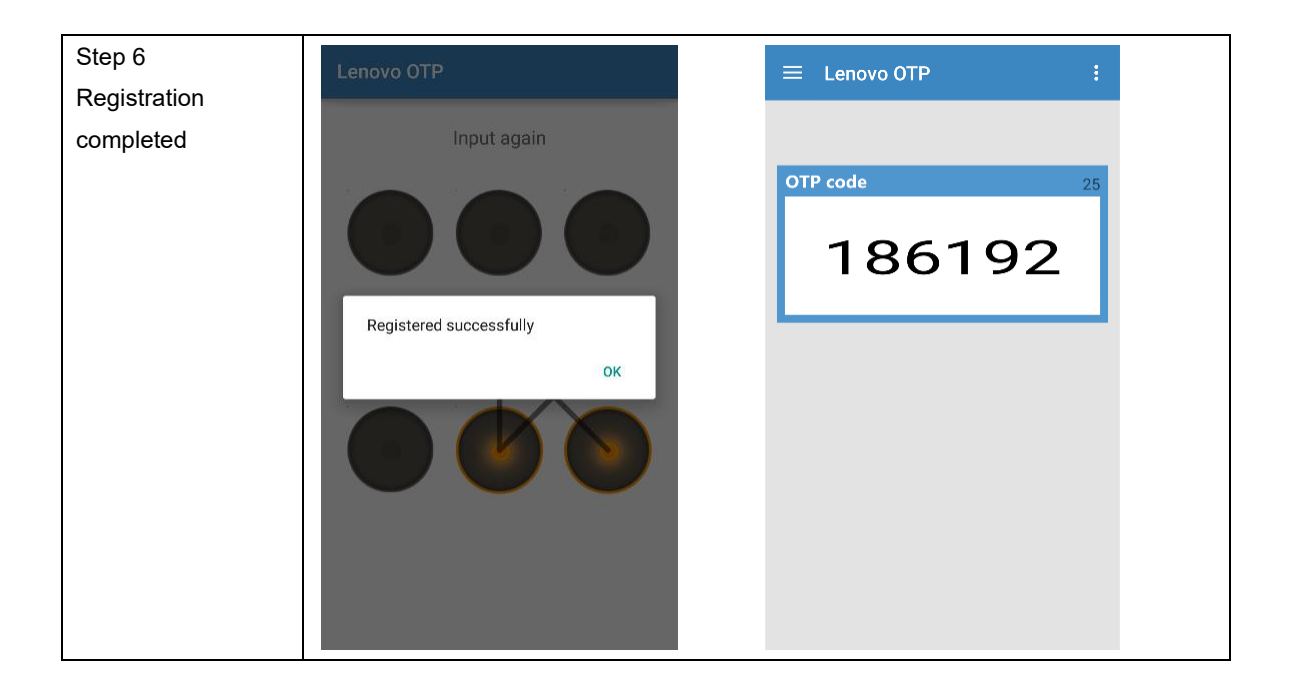